## Transferring application maps from xarvio FIELD MANAGER to xarvio CONNECT device

After connecting the device with xarvio FIELD MANAGER, you can easily transfer application maps via the following steps.

- Log into xarvio FIELD MANAGER.
- Go to **Task section** and select tasks with the required maps that is, maps you want to send to the terminal.
- Click Send or download.

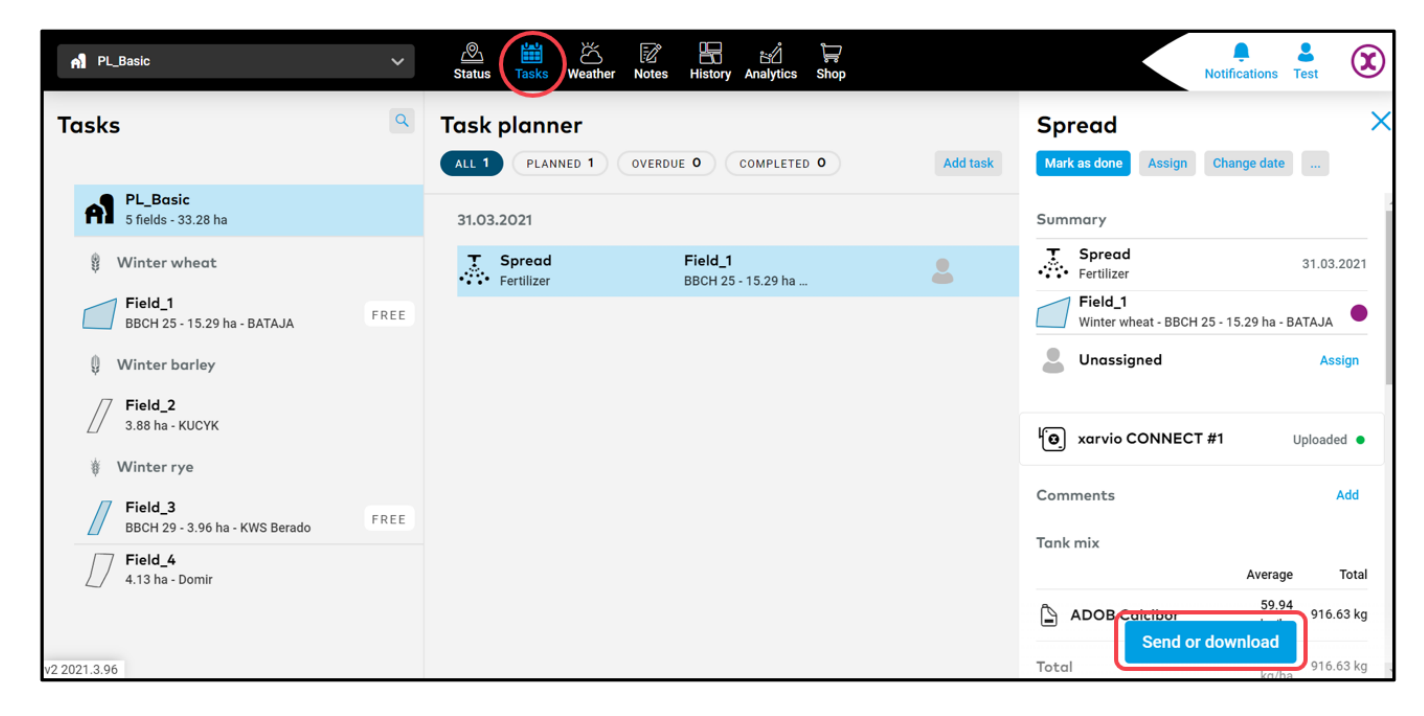

• On the next screen, select "xarvio CONNECT".

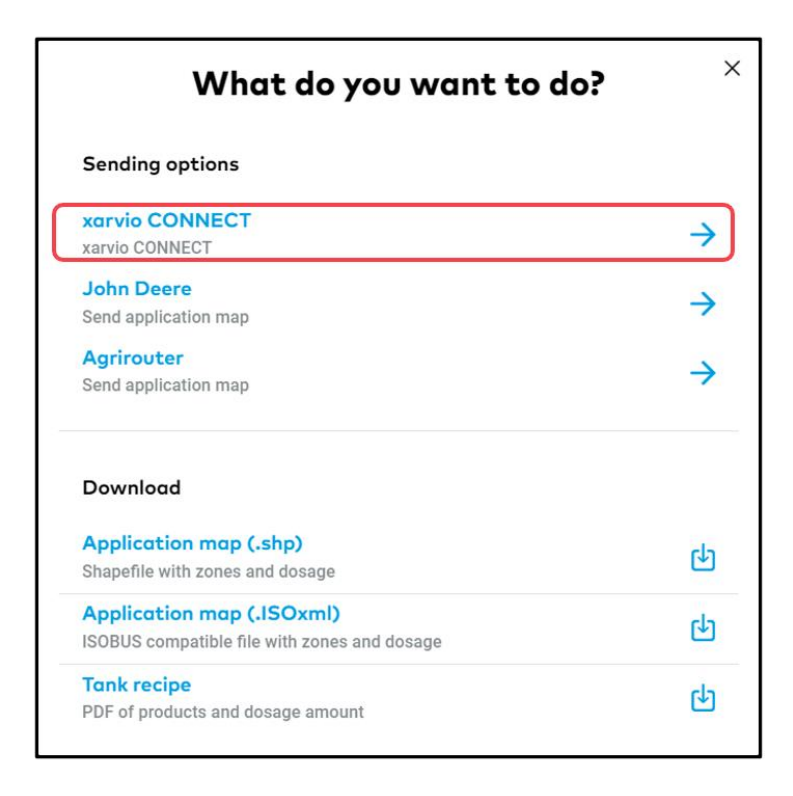

Choose the target device and click Send task to proceed.

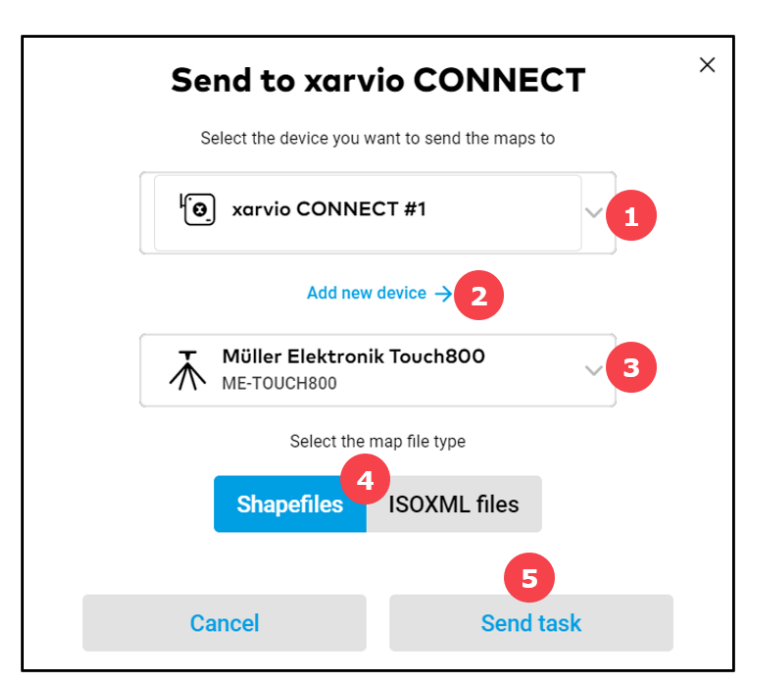

- 1. Choose the **xarvio CONNECT device**.
- 2. Click to add a new device.
- 3. Specify the **model** of your **terminal**.

Some terminals, especially outdated ones, do not recognize USB drives. Only one specific folder can be visible to such terminals. In this case, we need to know your target terminal to create a specific folder structure.

- 4. Select a **map file type** supported by your terminal.
- 5. Click **Send task** to transfer maps to the device.

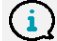

( <u>i</u> )

Please bear in mind that the transfer might take a few minutes.

• You can review sent maps in **xarvio CONNECT section**, via user settings.

| ÷          |                                                                 |               |                       |                   | Notifications Test     |
|------------|-----------------------------------------------------------------|---------------|-----------------------|-------------------|------------------------|
| 0          | Test Customer Support Log out                                   | xarv<br>Devic | vio CONNECT           |                   | Add device             |
| Team       | work<br>Collaboration<br>Manage who has access to your farm     | 6             | xarvio CONNECT #1     |                   | Last seen: 13 days ago |
| A          | Forms<br>Your farms and farms you have access to                | •             | Inbox (all)           |                   |                        |
| Conn       | ectivity                                                        | Task          | Å<br>Y                | Device 🚽          | Status                 |
| •          | xorvio SCOUTING<br>Take photos and identify problems and risks  | $\mathbf{X}$  | Field_1<br>Fertilizer | xarvio CONNECT #1 | Uploaded               |
| ¢          | xarvio CONNECT<br>Add devices and assign them to your fields    |               | r L_Duaro             |                   |                        |
| P          | Weather stations<br>Add stations and assign them to your fields |               |                       |                   |                        |
| ĝ          | Connected apps<br>Setup connections to other apps               |               |                       |                   |                        |
| My account |                                                                 |               |                       |                   |                        |
| -4         | User profile<br>Edit your information                           |               |                       |                   |                        |

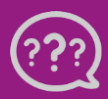

Have you got any questions? We are here for you! Toll free phone: +49 30 22957857 Email: support@xarvio.info © 2021